#### Creating and Publishing Your own website

MAC Version SEAS 001 Professor Ahmadi

### **Project Overview**

- Create a basic web page using a "text editor"
- Publish webpage to GW school server
- Edit web page using an open source HTML editor
- Create three links from basic webpage to:
  - Your ECE001, MAE001, APS001 presentation
  - Your resume
  - Your schedule
- Present web site to SEAS 001 classmates

# **Overview of Creating a Website**

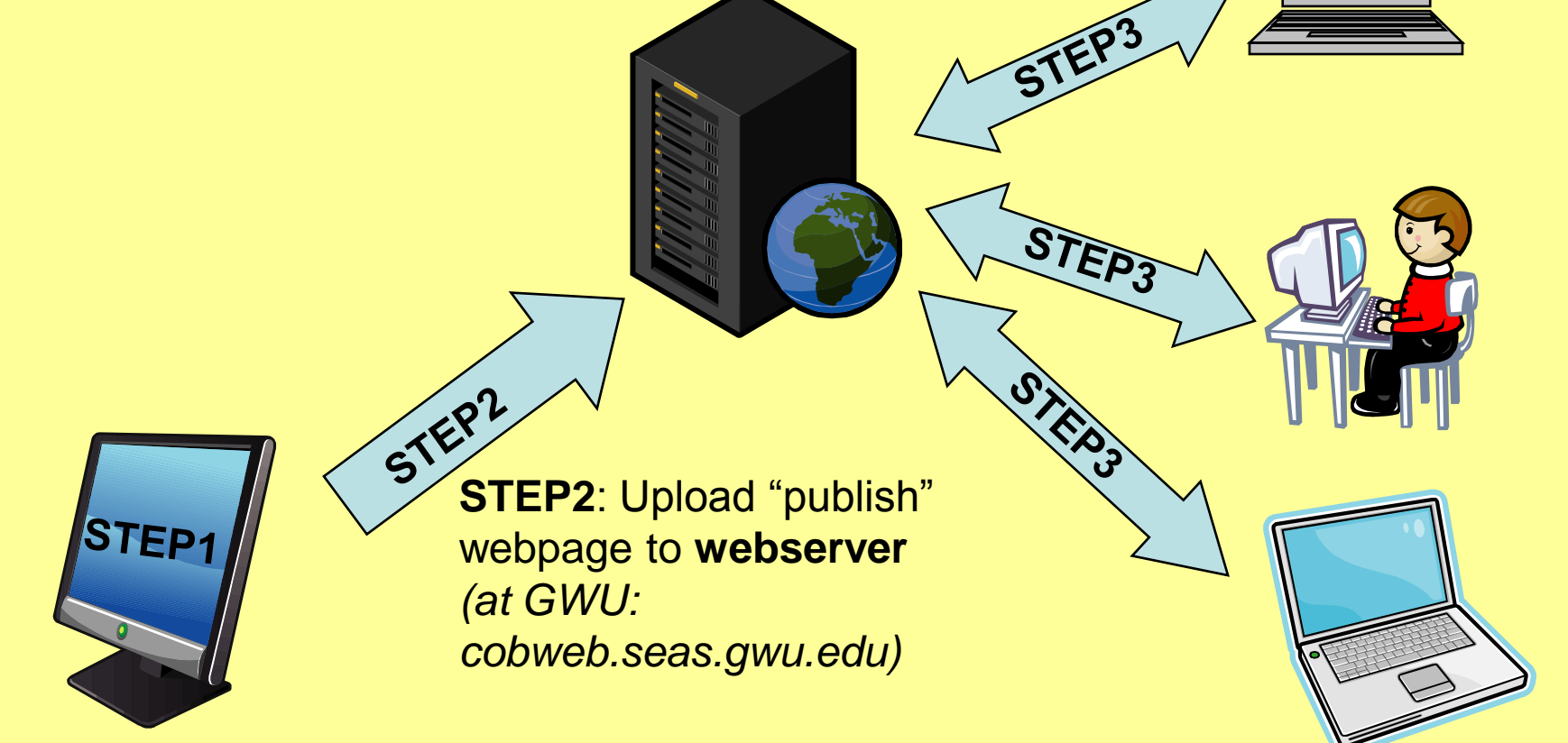

**STEP1**: Create webpage on your personal workstation

STEP3: Webpage can now be viewed anywhere on the Internet

## **Creating Main Webpage**

- The main webpage must be called: index.html
- It is a simple text file, we can use any text editor to create
- On a MAC, we use NANO to create this file, DO NOT use an editor like MSWord.

- HTML is the language web browsers like the Internet Explorer, Firefox, or Safari can read
- It uses opening and closing "TAGS" to identify different sections of a webpage.
- Example, to mark the TITLE of a webpage: Closing TAG

<title>Main Webpage</title>

**Opening TAG** 

 Begin by opening a terminal window. (Select Go->Utilities->Terminal)

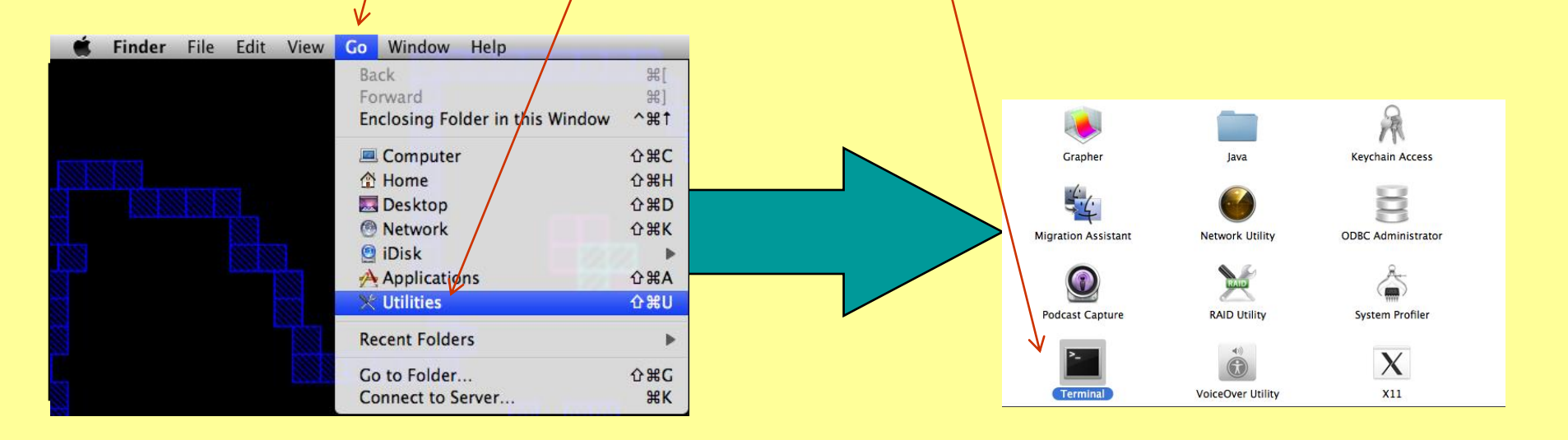

- Create a new directory called Website by typing: mkdir ~/Website
- Change your current directory to Website by typing: cd ~/Website
- Open up a text editor to create your index.html file by typing: nano index.html

- Type in what you see below.
- Press <ctrl> + <x> to quit. You will be prompted to save. Press <y> followed by enter to save your new webpage.
- Open a web browser and view the file by typing:

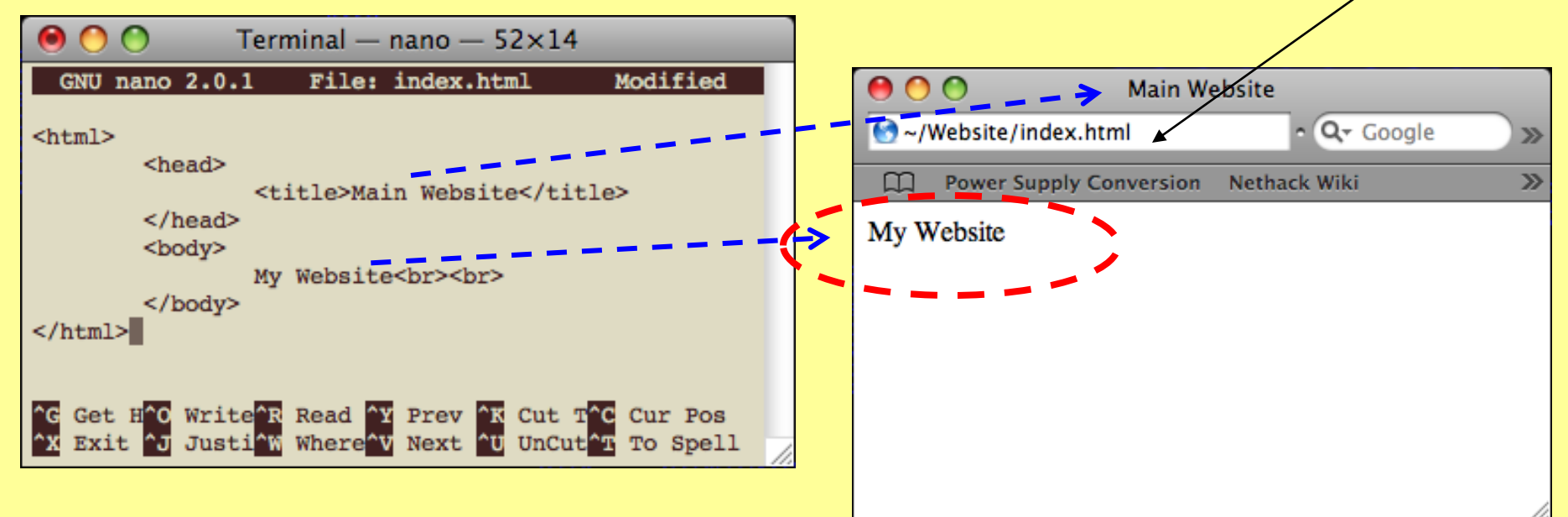

# Writing HTML – Adding a Link

 To add a "Link" to a webpage, we use the following TAG sequence:

<a href="http://www.gwu.edu">GWU Website</a>

This will add "HYPERLINK" to your webpage

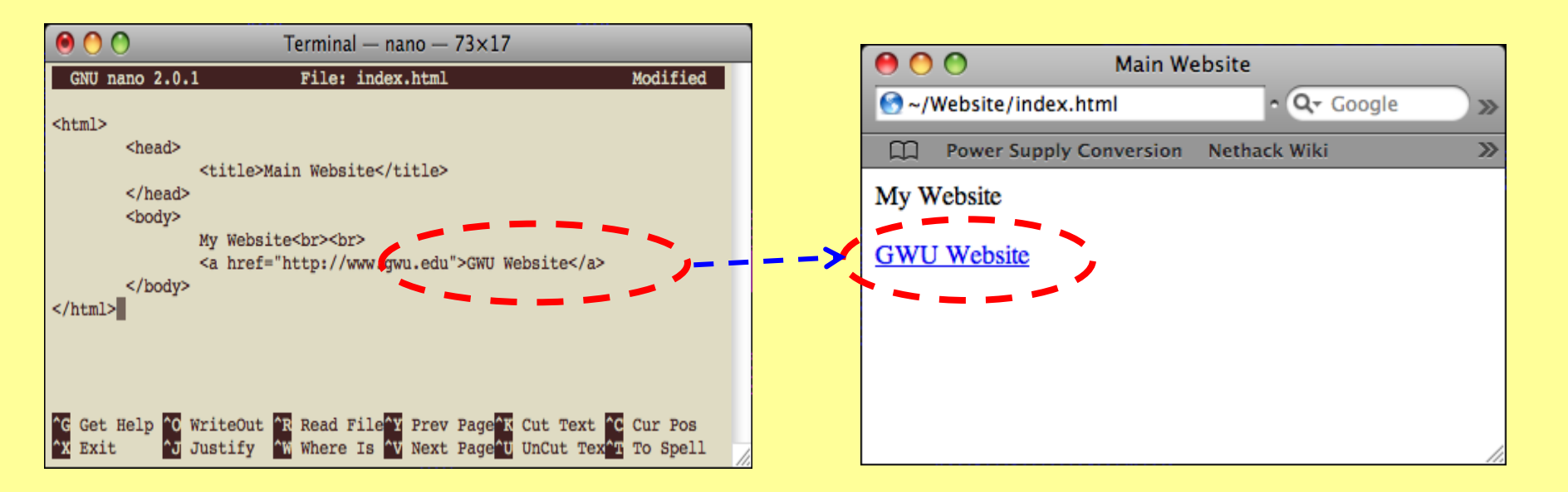

- To "publish" our webpage, we transfer the file: index.html to the GWU SEAS webserver
- To do this, we use a "Secure File Transfer Client" or SFTP
- The SEAS's SFTP server is called: **cobweb.seas.gwu.edu**
- Your seas username and password are required to login
- For Mac users, we will use cyberduck
- For Home, free SCP clients are available from:
- PC users:
- <u>http://www.seas.gwu.edu/~seas001/fall07/downloads/winscp405.exe</u>
- <u>http://winscp.net/eng/download.php</u>
- Mac users:
- <u>http://www.seas.gwu.edu/~seas001/fall07/downloads/Cyberduck-2.8.1.dmg</u>
- <u>http://cyberduck.ch/</u>

- From the "Macintosh Harddrive" on the desktop, click on "Applications"
- Open up "Cyberduck" SFTP client (look for the duck icon)

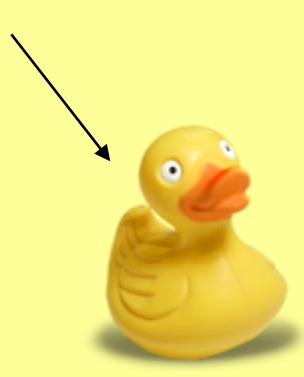

- If you do not see the icon, check with your TA, if it is not installed, you can download cyberduck from:
- <u>http://www.seas.gwu.edu/~seas001/fall07/downloads/Cyberduck-2.8.1.dmg1</u>

 Once Cyberduck is open, from the TOP menu, choose "Cyberduck->Preferences"

| Ś | Cyberduck File                            | Edit      | View Go | Bookmark | Window | Help                                                                   |  |
|---|-------------------------------------------|-----------|---------|----------|--------|------------------------------------------------------------------------|--|
|   | About Cyberduck<br>Check for Update       | c<br>2    | ~       |          |        |                                                                        |  |
|   | Preferences<br>Donate                     | ж,        |         |          |        |                                                                        |  |
|   | Services                                  | •         |         |          |        |                                                                        |  |
|   | Hide Cyberduck<br>Hide Others<br>Show All | H೫<br>H೫プ |         |          |        |                                                                        |  |
|   | Quit Cyberduck                            | жQ        |         |          |        | Cyberduck                                                              |  |
|   |                                           |           |         |          |        | Open Connection Bookmarks Quick Connect Action Refresh Edit Disconnect |  |
|   |                                           |           |         |          |        |                                                                        |  |
|   |                                           |           |         |          |        | Filename A Size Modified                                               |  |
|   |                                           |           |         |          |        |                                                                        |  |
|   |                                           |           |         |          |        |                                                                        |  |
|   |                                           |           |         |          |        |                                                                        |  |
|   |                                           |           |         |          |        |                                                                        |  |
|   |                                           |           |         |          |        |                                                                        |  |
|   |                                           |           |         |          |        |                                                                        |  |
|   |                                           |           |         |          |        |                                                                        |  |
|   |                                           |           |         |          |        |                                                                        |  |
|   |                                           |           |         |          |        |                                                                        |  |
|   |                                           |           |         |          |        |                                                                        |  |
|   |                                           |           |         |          |        |                                                                        |  |
|   |                                           |           |         |          |        | er "                                                                   |  |
|   |                                           |           |         |          |        |                                                                        |  |

• In the Preferences Window, click on:

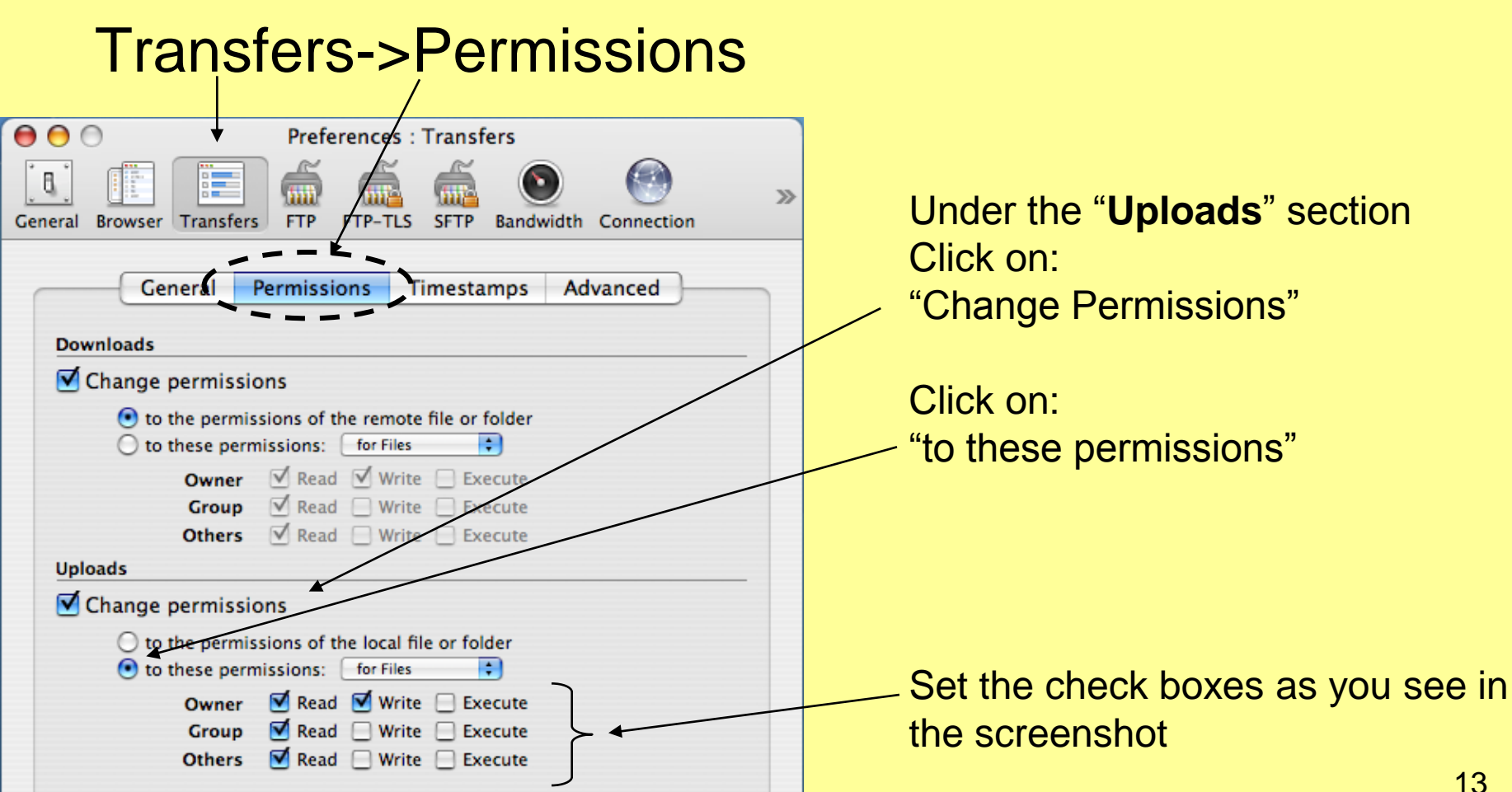

- Close the Preference window
- Click "Open Connection"

| € 5 5 - 、       |           | Cyberduck     |                     |           |
|-----------------|-----------|---------------|---------------------|-----------|
| <b>(</b>        |           |               | · · ·               |           |
| Open Connection | Bookmarks | Quick Connect | Action Refresh Edit | Disconnec |
|                 |           |               | ÷ 🔺 Q               |           |
| ïlename         |           | ▲ Size        | Modified            |           |
|                 |           |               |                     |           |
|                 |           |               |                     |           |
|                 |           |               |                     |           |
|                 |           |               |                     |           |
|                 |           |               |                     |           |
|                 |           |               |                     |           |
|                 |           |               |                     |           |
|                 |           |               |                     |           |
|                 |           |               |                     |           |
|                 |           |               |                     |           |
|                 |           |               |                     |           |
|                 |           |               |                     |           |
|                 |           |               |                     |           |
|                 |           |               |                     |           |

- Set the Protocol to: SFTP (SSH Secture File)
- Enter for server: cobweb.seas.gwu.edu
- Your seas username & password

| Protocol:    | SFTP (SSH Secure File Transfer)       |  |  |  |  |  |
|--------------|---------------------------------------|--|--|--|--|--|
| Server:      | cobweb.seas.gwu.edu Port: 22          |  |  |  |  |  |
| URL:         | sftp://tfarmer@cobweb.seas.gwu.edu:22 |  |  |  |  |  |
| Username:    | tfarmer                               |  |  |  |  |  |
| Password:    | •••••                                 |  |  |  |  |  |
|              | Anonymous Login Add to Keychain       |  |  |  |  |  |
|              | Cancel Connect                        |  |  |  |  |  |
| More Options | Curreer Connect                       |  |  |  |  |  |

 After connection is made, click to open the "public\_html"

| Open Connection       Bookmarks       Quick Connect       Action       Refresh       Edit       Disconnect         Image: Connection       Image: Connection       Image                                                                                                    |   | 000             |             | 👔 sftp:tfarmer@cob | web.seas.gwu | u.edu          | 0          |
|----------------------------------------------------------------------------------------------------|---|-----------------|-------------|--------------------|--------------|----------------|------------|
| Open Connection       Bookmarks       Quick Connect       Action       Refresh       Edit       Disconnect         Image: Answer of the state of the state |   | <b>S</b>        | =           |                    | * -          | <b>?</b>       |            |
| Filename     * Size     Modified     Size     Modified     Size     Size     Modified     Size     Modified     Modified     Modified     Modified     Modified     Modified     Modified     Modified     Modified     Modified     Modified     Modified     <                                                                                                    |   | Open Connection | Bookmarks   | Quick Connect      | Action       | Refresh Edit   | Disconnect |
| Filename         Size         Modified           public_html         512 B 11/30/07 9:40 AM         64 B 4/27/07 6:03 PM           cmds         64 B 4/27/07 6:03 PM         64 B 4/27/07 6:03 PM                                                                                                    |   |                 | /home/grad/ | tfarmer            |              | ; 🔺 🤇          |            |
| public_html         512 B 11/30/07 9:40 AM           2 zcmds         64 B 4/27/07 6:03 PM                                                                                                    | 1 | Filename        | 1           |                    | A Size Mod   | dified         |            |
| 64 B 4/27/07 6:03 PM                                                                                                    |   | public_html     |             |                    | 512 B 11,    | /30/07 9:40 AM |            |
|                                                                                                    |   | <b>zcmds</b>    |             |                    | 64 B 4/2     | 27/07 6:03 PM  |            |
|                                                                                                    |   |                 |             |                    |              |                |            |
|                                                                                                    |   |                 |             |                    |              |                |            |
|                                                                                                    |   |                 |             |                    |              |                |            |
|                                                                                                    |   |                 |             |                    |              |                |            |
|                                                                                                    |   |                 |             |                    |              |                |            |
|                                                                                                    |   |                 |             |                    |              |                |            |
|                                                                                                    |   |                 |             |                    |              |                |            |
|                                                                                                    |   |                 |             |                    |              |                |            |
|                                                                                                    |   |                 |             |                    |              |                |            |
|                                                                                                    |   |                 |             |                    |              |                |            |
|                                                                                                    |   |                 |             |                    |              |                |            |
|                                                                                                    |   |                 |             |                    |              |                |            |
|                                                                                                    |   |                 |             |                    |              |                |            |
|                                                                                                    |   |                 |             |                    |              |                |            |
|                                                                                                    |   | 2.61            |             |                    |              |                | 6          |

• From the "\*" menu, click on "Upload"

| 000                                                                                                    | sftp:tfarmer@cobv  | veb.seas.gwu.edu |                    | 0          |
|----------------------------------------------------------------------------------------------------|--------------------|------------------|--------------------|------------|
|                                                                                                    |                    | • • • •          |                    |            |
| Open Connection Bookmarks                                                                                                    | Quick Connect      | ✓ Refresh Series | ₩R                 | Disconnect |
| Image: A transformet of the second second secon | farmer/public_html | Info             | × #10              |            |
| Filename                                                                                                    |                    | s Rename         |                    |            |
| ▶ 📁 cgi-bin                                                                                                    |                    | Download 7 310   | 7-PM ℃↓            |            |
| ▶ 📁 ece20                                                                                                    |                    | Download As      | 9 PI <b>\</b> Cû↓  |            |
| index.html                                                                                                    |                    | Download To      | 0 PM               |            |
| 📄 index.html.old                                                                                                    |                    | Open in Editor   | <sub>O PM</sub> XJ |            |
| <table-of-contents> phpinfo.php</table-of-contents>                                                                                                    | /                  | Delete           |                    |            |
| 🔧 test.cgi                                                                                                    | ,                  | Duplicate File   | . M HD             |            |
|                                                                                                    |                    | Unload           | TT.                |            |
|                                                                                                    | <u> </u>           | Synchronize      |                    |            |
|                                                                                                    |                    | New Folder       | 企業N                |            |
|                                                                                                    |                    | New File         | ЖF                 |            |
|                                                                                                    |                    |                  |                    |            |
|                                                                                                    |                    |                  |                    |            |
|                                                                                                    |                    |                  |                    |            |
|                                                                                                    |                    |                  |                    | _          |
|                                                                                                    |                    |                  |                    | _          |
|                                                                                                    |                    |                  |                    |            |
|                                                                                                    |                    |                  |                    |            |
| 6 files                                                                                                    |                    |                  |                    | <u>a</u> 2 |

- Navigate to the "index.html" file you created
- It is under your username\website\index.html

|                                                                                                    | website                                                                                                    |                      | Q search           |
|----------------------------------------------------------------------------------------------------|----------------------------------------------------------------------------------------------------|----------------------|--------------------|
| Network<br>Macintosh<br>Cyber<br>Desktop<br>tfarmer<br>Applications<br>Documents<br>Movies<br>Music<br>Pictures | website         johnnywu         kunxi         mxk         mxk         tfarmer         Pictures         Public         rfdeExamples         Sites         synopsyse_2000         synopsyse_2000         website         ZCAD~52%.1         zcadence         zcadence         zcadence         zcadence         zcadence         scadence         rcadence         zcadence         zcadence         zcadence         zcadence         zcadence         zcadence         panic.log         pics         pics         pics         pics         Public         rfdeExamples         synopsyse_2000         synopsyse_2000         synopsyse_2000         synopsyse_2000         zcadence         zcadence         zcadence         zcadence         picadence         picadence         picadence         picadence | 0.11 ▷ kits ▷ rfde ▷ | •Then Click Upload |
|                                                                                                    |                                                                                                    |                      | Cancel Upload 18   |

#### View Your website

- In the browser, navigate to:
- <u>http://www.student.seas.gwu.edu/~tfarmer</u>
  - Change "tfarmer" to your seas username

| http://www.student.seas.gwu.edu/~tfarr                         | ner/ |  |  |  |  |
|----------------------------------------------------------------|------|--|--|--|--|
| A b C + Shttp://www.student.seas.gwu.edu/~tfarmer/ ^ Q- Google |      |  |  |  |  |
| ☐ Apple (80) ▼ Amazon eBay Yahoo! News (155) ▼                 |      |  |  |  |  |
| Thomas Farmer's Home Page                                      |      |  |  |  |  |

#### **HTML Editors**

- Manually typing HTML files is tedious
- To produce more interesting webpages, quickly, an HTML editor is needed
- There are many different commercial HTML editors: Dreamweaver, Microsoft Front Page
- For this class, we will use an "opensource" editor called: N View
- We must download and install this editor on your local workstation

20

#### Download Open Source HTML Editor

- Download PC version from:
- <u>http://net2.com/nvu/download/nvu-1.0-win32-full.zip</u>
- Download MAC version from:
- <u>http://bluegriffon.org/freshmeat/1.5.2/bluegriffon-1.5.2.mac.dmg</u>
- Download other versions from: <u>http://net2.com/nvu/download.html</u>
- (It is preferable to use the safari web browser when downloading the DMG archive)

#### Install Open Source Editor on PC

- If it doesn't automatically open, double click on the DMG file.
- Drag the Nvu file to the desktop.
- Double click on the file you just placed on your desktop to start NVU

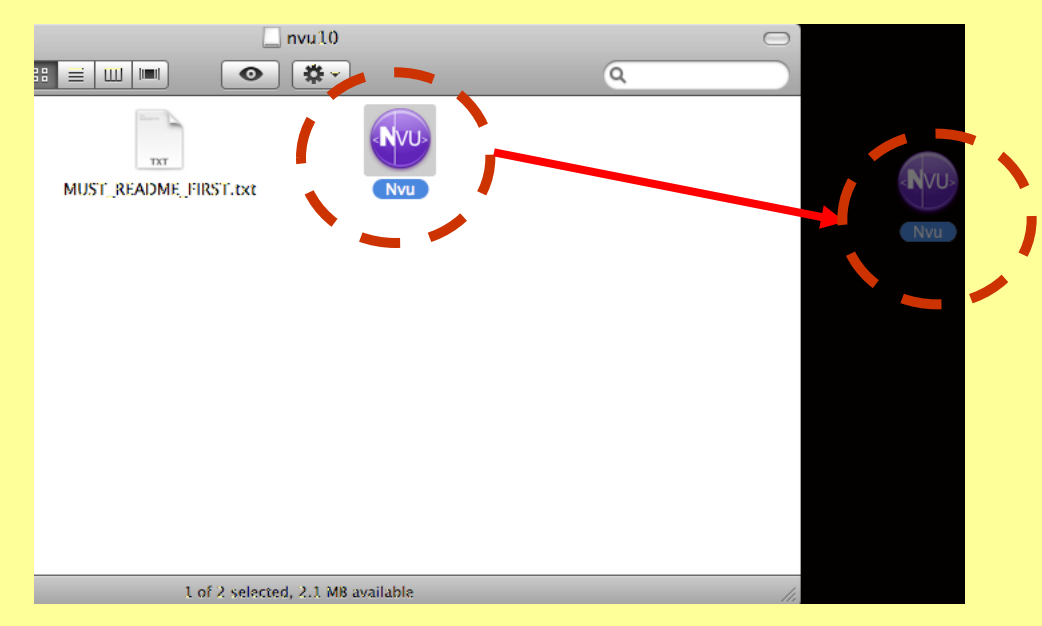

#### Using the HTML Editor

Open the file: ~/Website/index.html

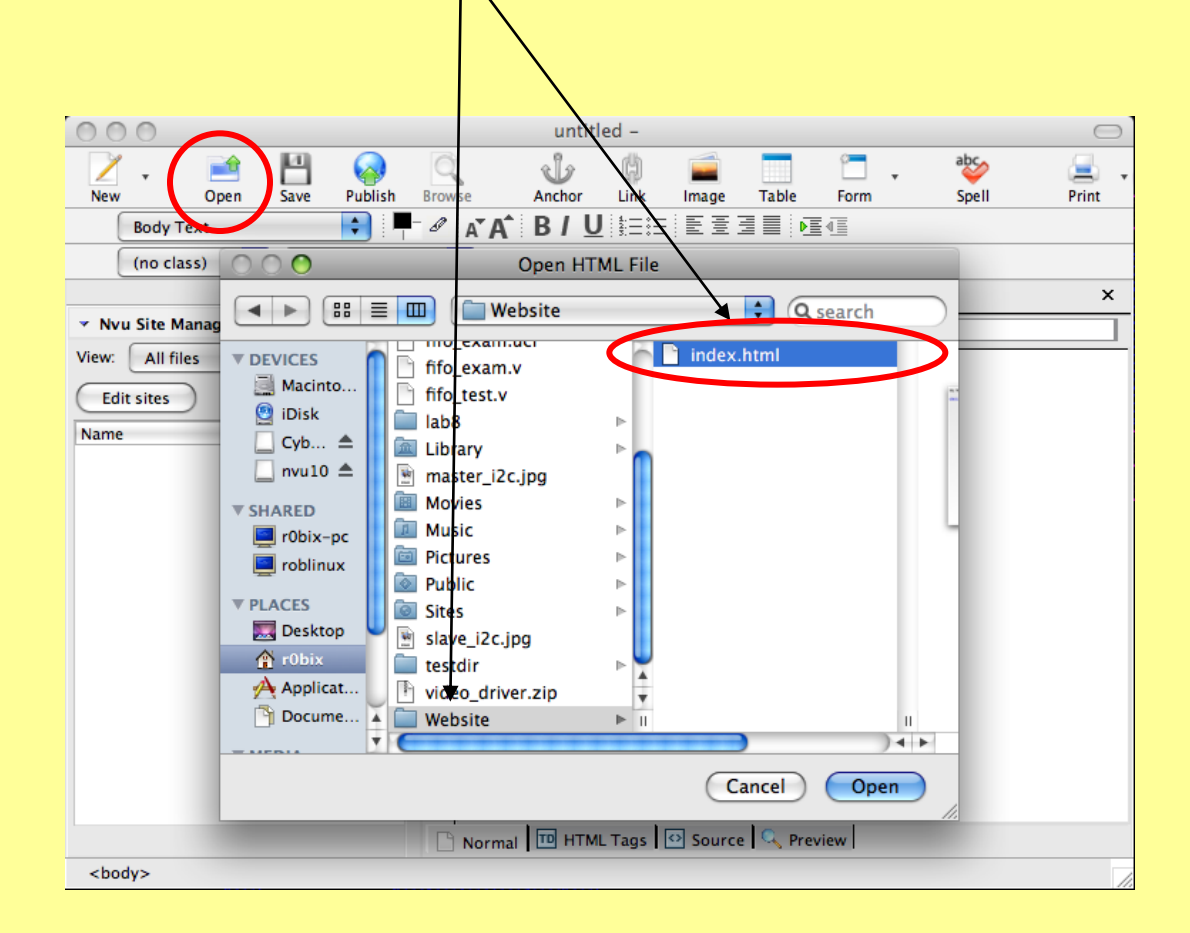

### Using the HTML Editor

| 00                          | Main Website [file://index.html] -         |                                        |
|-----------------------------|--------------------------------------------|----------------------------------------|
| New Open Save Publish       | Browse Anchor Link Image Table Form        | • index.html is shown as it            |
| Body Text                   | ┛ <b>ѧ゙Ѧ゛ В / <u>U</u> 註註 Ӗ ឨ ឨ ≣ ●፪</b> 個 | would be in a web                      |
| (no class) 🔷 Variable Width | 🔹 🔍 🕲 ! !! 📼 🖉 (k+ k+)+ 🕷 🖉 🚊              |                                        |
| ×                           | Main Website                               | browser                                |
| ✓ Nvu Site Manager ::       | 454px                                      |                                        |
| View: All files             | My Website                                 | • You no longer need to                |
| Edit sites 😥 🖻 🖻 🛱          | GWU Website                                | $\mu co$ "TACS" one con                |
| Name                        |                                            |                                        |
|                             |                                            | simply enter text or                   |
|                             |                                            |                                        |
|                             |                                            | graphics                               |
|                             |                                            |                                        |
|                             |                                            | <ul> <li>By clicking on the</li> </ul> |
|                             |                                            | "Source" tab the HTM                   |
|                             |                                            |                                        |
|                             |                                            | code can be viewed                     |
|                             |                                            |                                        |
|                             |                                            |                                        |
|                             | 🗅 Normal 🔟 HTML rags 🖸 Source 🔍 peview     | 24                                     |
| <body></body>               |                                            |                                        |

#### **Creating Schedule Webpage**

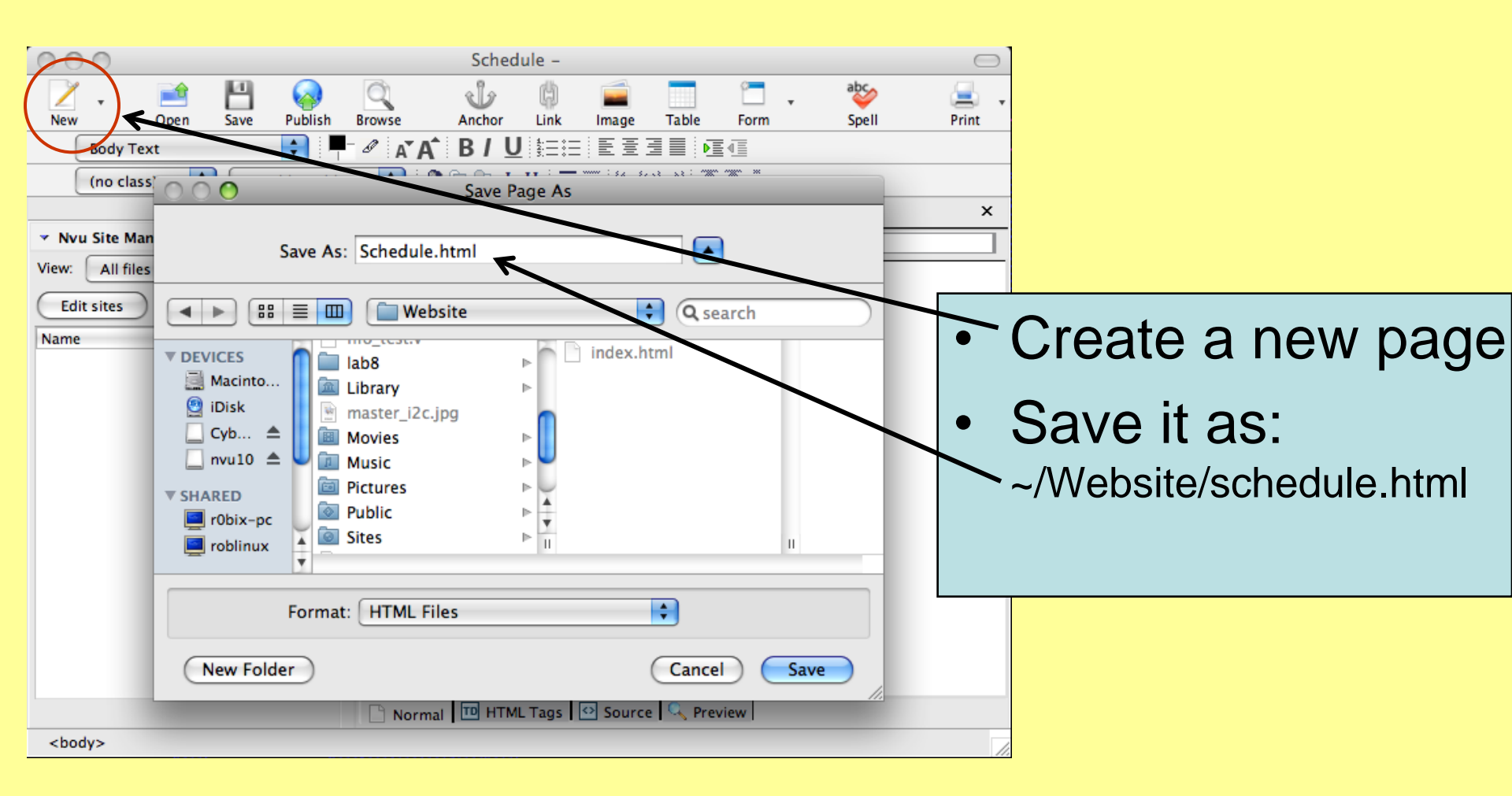

#### Linking index.html to schedule

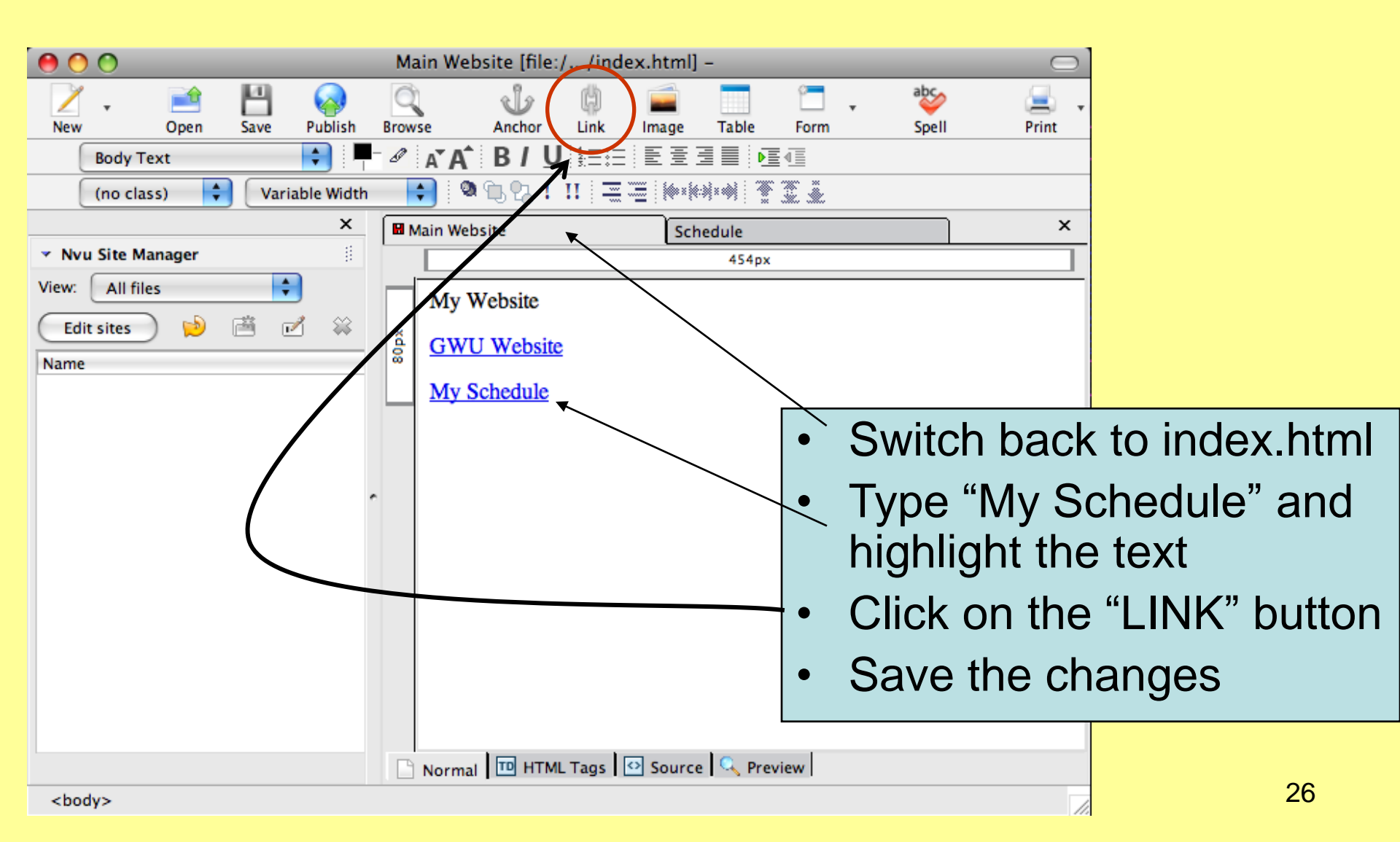

#### Link to schedule.html

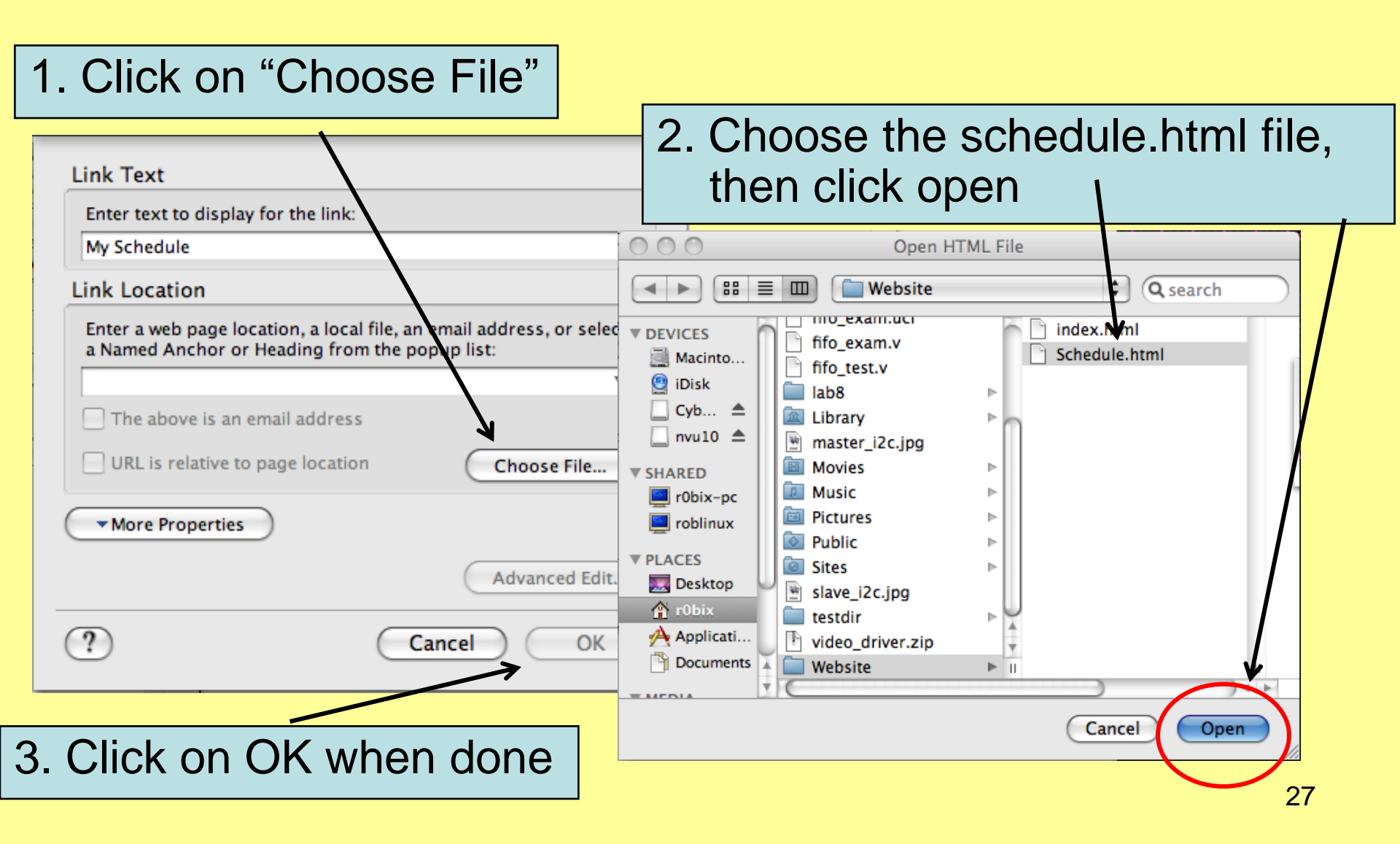

### Links

- Links can be to:
  - 1) Another webpage
  - -2) Another website
  - 3) Any type of file
    - Example: a power point presentation, document, excel file, movie file, etc.
- The link we just created is an example of linking index.html to another "file" called: schedule.html

#### **Update Schedule Page**

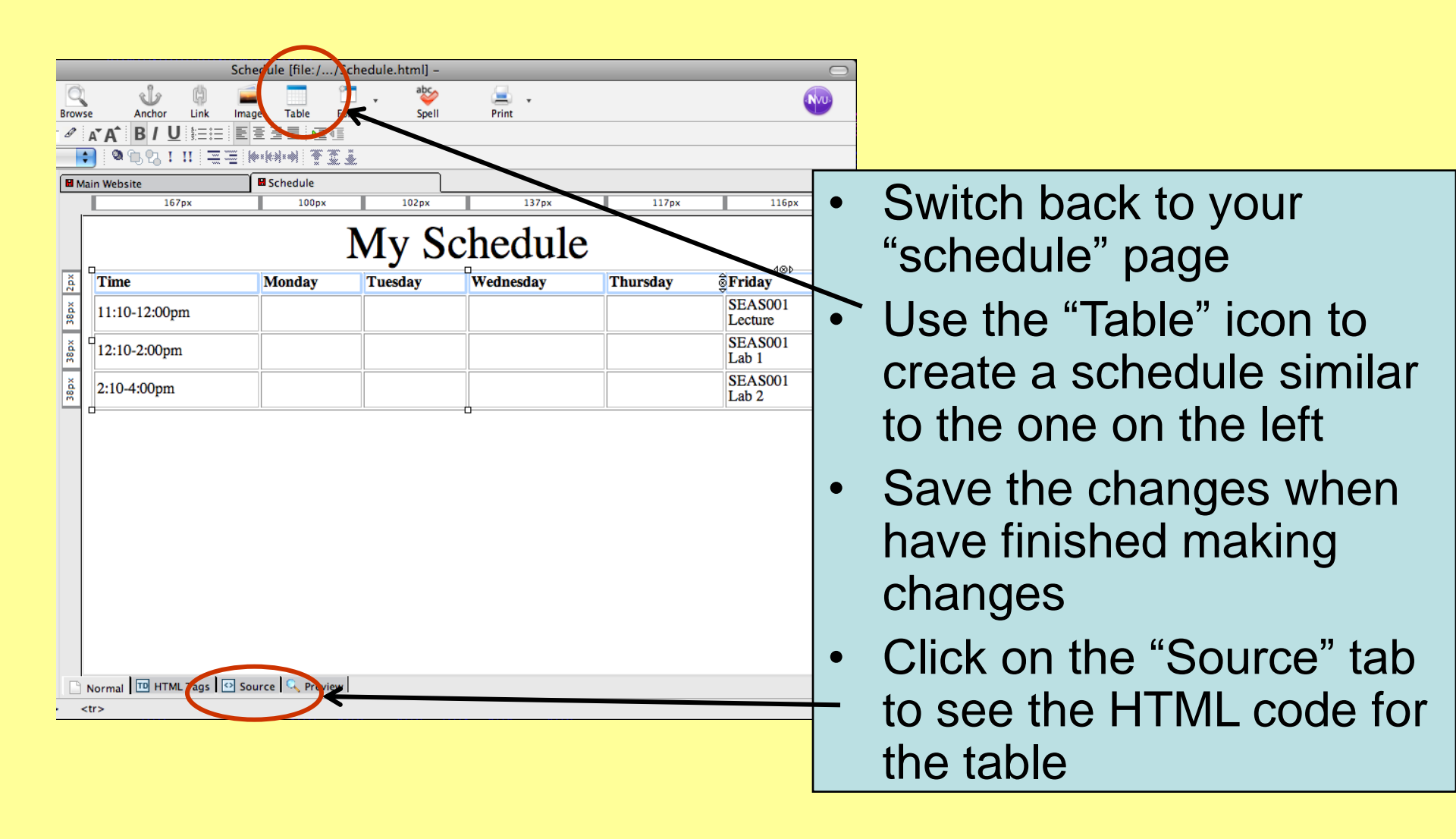

#### Upload new pages to server

- Using "Cyberduck" upload the new pages you've made
  - Schedule.html
  - Any changes to index.html
  - Resume.html

# To Do During Lab

- Create a page called: resume.html (or resume.doc) - If you already have a resume, download it to the website folder
- Link resume.html (or .doc) to your index.html page
- Create a power point presentation describing your ECE001, MAE001, APS001, etc. project

- Create a link from index.html to your presentation file

- Add your Matlab results in the form of a word document from the SEAS matlab project from week 3
- Customize your index.html (add color!)
- Publish all the above files to your website
- Be prepared to present your website, and power point presentation next week
- NOTE: This is the suggested assignment for your work during the lab. However, please refer to the project presentation and report guidelines for the detailed list of required content for your webpage.